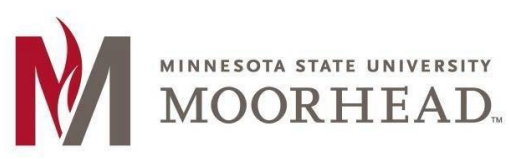

Information Technology O365 Email Services

### **OneDrive Sync Client Change for Android & iPhone/IPad**

## **Topic: Connect your OneDrive Sync to the new Office 365 service**

#### Android:

- 1. Open the **OneDrive** app and click on the account bubble in the upper left hand corner of the screen.
- Click on Add Account and enter your username in the format below.
  Employee: <StarID>@minnstate.edu
  - Student: <StarID>@go.minnstate.edu
- 3. Enter your StarID password.
- You can now remove your previous account by going to the Android settings and accounts. Find the account listed as <StarlD>@mnstate.edu and remove it.

### iPhone/iPad:

- 1. Open the **OneDrive** app and click on the account bubble in the upper left hand corner of the screen.
- Click on Add Account and enter your username in the format below.
  Employee: <StarID>@minnstate.edu

### Student: <StarID>@go.minnstate.edu

- 3. Enter your StarID password.
- You can now remove your previous account by going to the OneDrive and Settings. Find the account listed as <StarID>@mnstate.edu click on it. You now have the option to remove it.

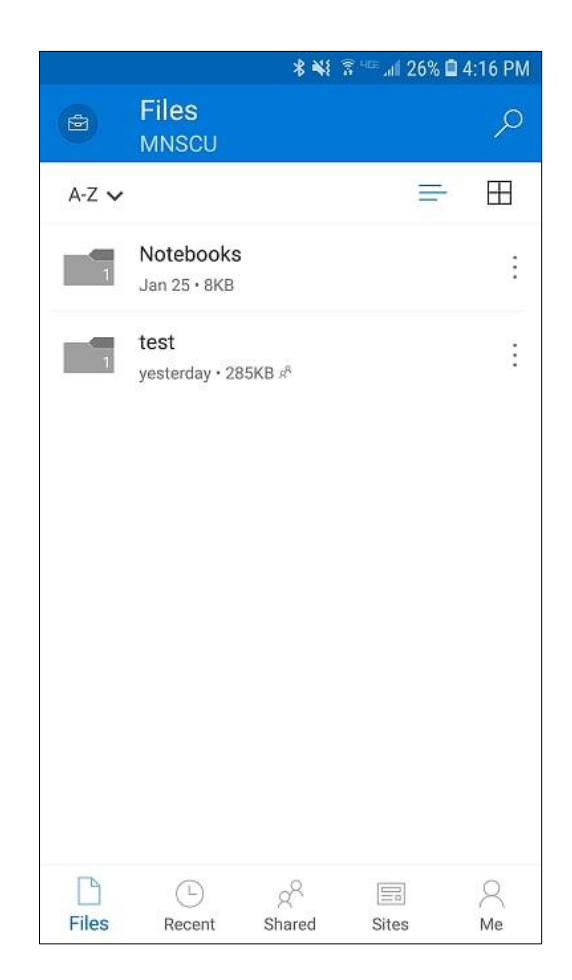

Office 365 Training: https://www.mnstate.edu/it/office365

# **For More Information**

Please contact Information Technology Services at support@mnstate.edu or 218.477.2603 if you have questions about this material.